## **OLicense** Activation

- Procedure
- 1 Install the product.

Enter the '  ${\bf Serial \ Number}$  ' during installation.

| DeviceXPlorer OPC Server 5 - InstallShield W           | lizard                       | ×      |
|--------------------------------------------------------|------------------------------|--------|
| Customer Information<br>Please enter your information. |                              | No.    |
| User Name:                                             |                              |        |
| Taro Takebishi                                         |                              |        |
| Company Name:                                          |                              |        |
| Takebishi Corporation                                  |                              |        |
| <u>S</u> erial Number:                                 |                              |        |
| 123456789-12345678                                     |                              |        |
| Install this application for:                          |                              |        |
| Anyone who uses to                                     | his computer (all users)     |        |
|                                                        |                              |        |
| InstallShield                                          |                              |        |
|                                                        | < <u>B</u> ack <u>N</u> ext> | Cancel |

- ※ Enter ' Serial Number ' with hyphen (" ").
- 2 After installation is complete, start the OPC server and click "Help>License" on the menu bar.

| Untitled - DeviceXPlorer OPC Serv | er                            |                      |          |              |
|-----------------------------------|-------------------------------|----------------------|----------|--------------|
| File Edit View Project Tools      | Help                          | _                    |          |              |
| 7871266                           | Manuals >                     | 86 96 99 💫 🌏 🙇 🍘 🌾 3 | OPC DDE  | * 🔽          |
| Project Explorer 🗸 🕈 🗙            | Online Registration           | 4 0                  | Property | + 4 ×        |
|                                   | Send mail to Support          |                      |          | ~            |
| Project 'Untitled'                | Connect to Product's Web Site |                      | 81 2↓ 🖉  | 13 A A       |
| B-U SYSTEM                        | License                       |                      |          |              |
| SISTEM [MemoryMap]                | About DeviceXPlorer           |                      |          |              |
|                                   |                               |                      |          |              |
|                                   |                               |                      |          |              |
|                                   |                               |                      |          |              |
|                                   |                               |                      |          |              |
|                                   |                               |                      |          |              |
|                                   |                               |                      |          |              |
|                                   |                               |                      |          |              |
| Project Explorer 🍫 Structure Tem  |                               |                      |          |              |
| Message                           |                               |                      |          | <b>▼</b> ‡ × |
| 🚥   🖗 😫   🐋 🗉 🚜   🍸               |                               |                      |          |              |
| I No Date Time                    | Type Message                  |                      |          |              |
|                                   |                               |                      |          | <u> </u>     |
| 😪 Message 🮯 Watch(1) 🛛 🤣 Monit    | or(1)                         |                      |          |              |

## ③ License list is displayed as follows.

Double-click the target model for license activation.

In this case, an example of selecting  $\ensuremath{\mathsf{ENTERPRISE}}$  .

| Outitled - DeviceXPlorer OPC Server                               |          | -        |       | ×        |
|-------------------------------------------------------------------|----------|----------|-------|----------|
| <u>File Edit View Project Tools Help</u>                          |          |          |       |          |
| 📝 📂 💾   X. Th Th 🍿   🚬 👽   ⋟ 🖓 😭 🇞 🎭 🍣 🎒 🔺 🏟 🏈                    | ()<br>() | OPC DDE  | ×     |          |
| Project Explorer V X License X                                    | ▶ Prop   | erty     |       |          |
| Component Version Status Serial Number Com                        | ^        |          |       | ~        |
| ENTERPRISE TERM                                                   |          | 2 🗸 🛃    | 13 61 | P        |
| SYSTEM Mitsubishi MELS 5.4.0.1 TERM                               |          |          |       |          |
| SYSTEM [MemoryMap] Omron SYSMAC 5.4.0.1 TERM                      |          |          |       |          |
| Jtekt IOYOPUG 54.0.1 TERM                                         |          |          |       |          |
| History HUDC 5401 Before license activation the                   |          |          |       |          |
| Sharp SATELLITE 540.1                                             |          |          |       |          |
| Fuji MICREX 5.4.0.1 status is displayed as "TERM                  | ".       |          |       |          |
| Panasonic FP 5.4.0.1                                              | _        |          |       |          |
| Yaskawa MP 5.4.0.1 TERM                                           |          |          |       |          |
| Keyence KV 5.4.0.1 TERM                                           |          |          |       |          |
| Toshiba PLC 5.4.0.1 TERM                                          |          |          |       |          |
| Rockwell AB 54.0.1 TERM                                           |          |          |       |          |
| Siemens SIMAILG 54.0.1 TERM                                       |          |          |       |          |
| Eartho CNC 54.0.1 TERM                                            |          |          |       |          |
| Pande Orico 540.1                                                 | ~        |          |       |          |
| Project Explorer Structure Tem                                    |          |          |       |          |
| Message                                                           |          |          |       | • 4 ×    |
| 😡   🙊 😩   💒 🕫 🖉   🍸                                               |          |          |       |          |
| I No Date Time Type Message                                       |          |          |       | ^        |
| ⊗ 00002 2019/05/17 12:09:58.112 SYSTEM Mode changes to stop mode. |          |          |       | ~        |
| Message 💣 Watch(1) 🥨 Monitor(1)                                   |          |          |       | •        |
| Ready                                                             | Admin    | istrator | O Mon | itorSt . |

④ The license activation dialog is displayed as shown below, so please check the computer ID. Then click on the "Activate" button.

| License Activation |                                   |
|--------------------|-----------------------------------|
| Component          | ENTERPRISE                        |
| Version            |                                   |
| <u>S</u> erial No. | 123456789-12345678                |
| Computer ID        | 1234-1234-1234-1234               |
| License Code       |                                   |
| Clea <u>r</u> Chan | ge <u>A</u> ctivate <u>C</u> lose |

- % Make a note the computer ID with hyphen ("-").
- 5 The message is displayed as follows.

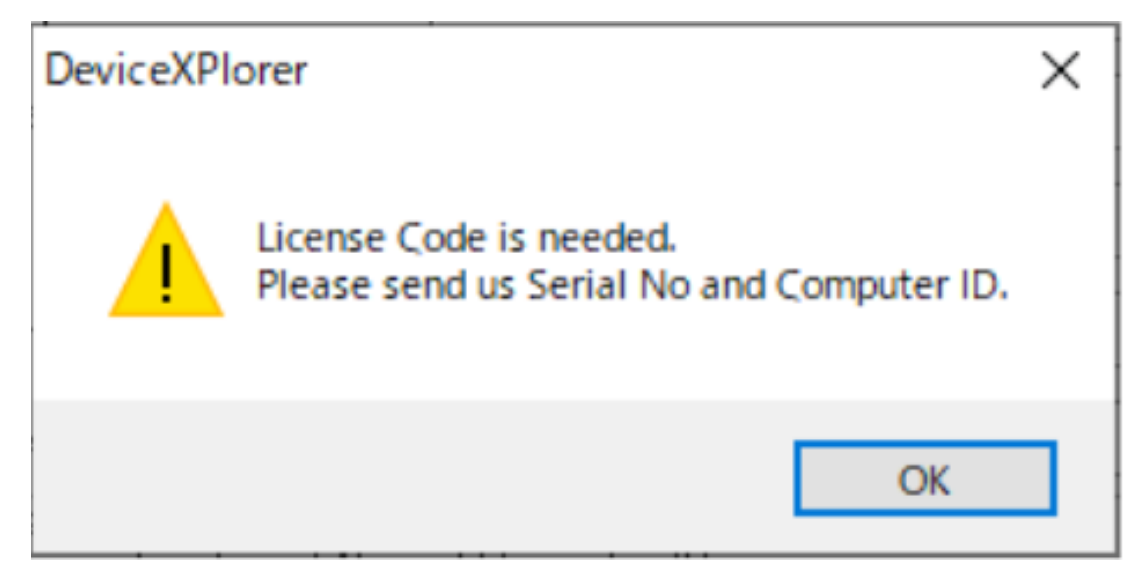

6 Perform user registration in the following URL to get obtain a license code
 FAWEB : <u>https://www.faweb.net/en/user-form/</u>

Enter or select the following items.

- Product Serial Number
   (Product Serial Number)
- Computer ID (Acquired computer ID)
- $\cdot \ License \ Agreement$
- Your Information

within 1-2 business days a license code will be sent by e-mail .

| 🍀 FAWEB 🥆                                                                                                    | ТАКЕВІ(НІ 🌐 | Company Information | User Registration 🔤 Cont | tact JA EN Q.▼ |  |
|----------------------------------------------------------------------------------------------------|-------------|---------------------|--------------------------|----------------|--|
| Products                                                                                                    | Solutions   | Download            | Support                  | FAQ            |  |
|                                                                                                    | Online      | User Regis          | stration                 |                |  |
| Antipatrial parameters and a second second s |             |                     |                          |                |  |

TOP Online User Registration

## **Product Information**

| Product Name Req          | DeviceXPlorer OPC Server                                                                                                    |
|---------------------------|----------------------------------------------------------------------------------------------------|
| Product Serial Number Req | vired If you register more than 2 serial numbers, please key in the first serial number to this column and the remains to the remarks column.                                                                                                    |
| Computer ID               | Please inform us your Computer ID when the product require license code.<br>We will issue license code by return.<br>Computer ID is a takebishi product's unique number generated based on the machine<br>information after entering the serial number.<br>1234-1234-1234-1234 |
|                           | ✓ I agree to the license agreement. If you agree to license agreement below, please check the box.                                                                                                    |

 $\bigcirc$  After getting the license code, right-click on the OPC server and click "**Run as administrator**".

| DeviceXPI | Open file location                         |  |
|-----------|--------------------------------------------|--|
| OPC Serv  | Run as administrator                       |  |
|           | Troubleshoot compatibility<br>Pin to Start |  |

 $\circledast$  Open the license activation dialog as same steps  $\circledast$  to  $\circledast$ 

Enter the license code described in the user registration completion e-mail, and click the "Activate" button.

| License Activation                                                   |                     |  |  |  |
|----------------------------------------------------------------------|---------------------|--|--|--|
| Component                                                            | ENTERPRISE          |  |  |  |
| Version                                                              |                     |  |  |  |
| Serial No.                                                           | 123456789-12345678  |  |  |  |
| Computer ID                                                          | 1234-1234-1234-1234 |  |  |  |
| License Code                                                         | AAAA-BBBB-CCCC-DDDD |  |  |  |
| License Code is needed.<br>Please send us Serial No and Computer ID. |                     |  |  |  |
| Clear Change                                                         | Activate Close      |  |  |  |

If the license code is activated successfully, you can see the following message.

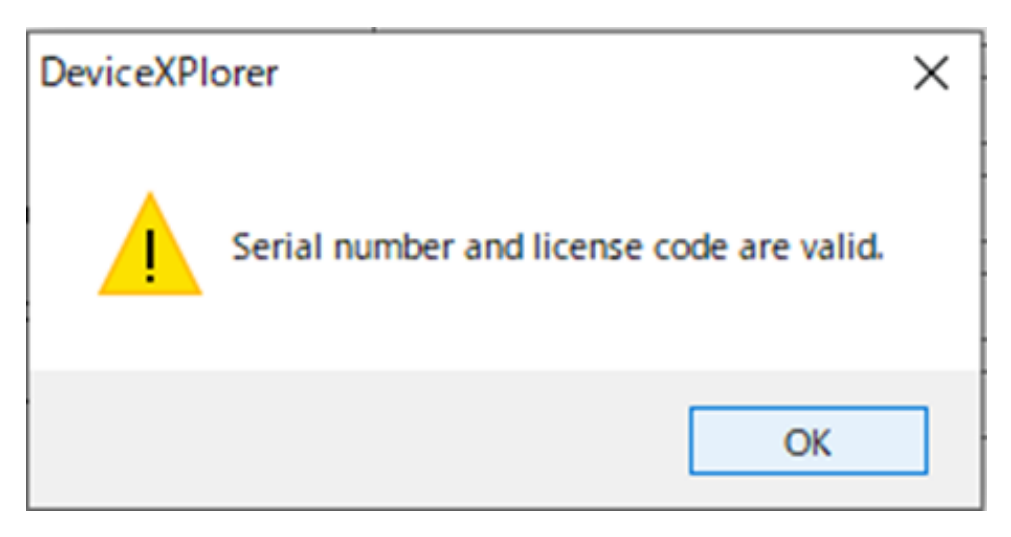

- \* 'License Transfer' cannot be performed when the OPC Server is running without "Run as administraror".
- X Run the OPC Server in the usual way, except when doing 'License Transfer'.
- (9) Check the "Status" on the license list screen. If "Status" is "**OK(SOFTWARE)**", the software key authentication procedure is complete.

| Untitled - DeviceXPlorer OPC      | Server             |            |                 |                    |                  |          |             |      |       | ×      |
|-----------------------------------|--------------------|------------|-----------------|--------------------|------------------|----------|-------------|------|-------|--------|
| <u>File Edit View Project To</u>  | ools <u>H</u> elp  |            |                 |                    |                  |          |             |      |       |        |
| 🛛 🎢 🗖 🕹 🖻                         | T 👔 🔎 👽            | 🗲 ⋞        | 80 80 9         | iy 🕫 🏈             | 🚣 🔅              | <b>*</b> | 👸 орс       | DDE  | *     |        |
|                                   | License 🗙          |            |                 |                    |                  |          | Property    |      |       |        |
|                                   | Component          | Version    | Status          | Serial Number      |                  | Coi ^    |             |      |       | ~      |
| Project 'Untitled'                | ENTERPRISE         |            | OK(SOFTW        | 123456789-12       | 2345678          | 123      | ₿ A         | 2    | 361   | P      |
| SYSTEM                            | Mitsubishi MELS    | 5.4.0.1    | OK(SOFTW        |                    |                  |          |             |      |       |        |
| SYSTEM [MemoryMap]                | ] Omron SYSMAC     | 5.4.0.1    | OK(SOFTW        |                    |                  |          |             |      |       |        |
|                                   | Yokogawa FA-M3     |            | OKISOF TW.      |                    | e concerna e ane |          |             |      |       |        |
|                                   | Hitachi HIDIC      | After      | activatio       | on,the stat        | tus is           |          |             |      |       |        |
|                                   | Sharp SATELLITE    | displa     | ved as "        | OK(SOFT            | WARF)            | ,        |             |      |       |        |
|                                   | Fuji MICREX        | aispic     |                 | 01(0011            | •••              | <u> </u> |             |      |       |        |
|                                   | Yaskawa MP         | 5401       | OK(SOFTW        |                    |                  |          |             |      |       |        |
|                                   | Keyence KV         | 5.4.0.1    | OK(SOFTW        |                    |                  |          |             |      |       |        |
|                                   | Toshiba PLC        | 5.4.0.1    | OK(SOFTW        |                    |                  |          |             |      |       |        |
|                                   | Rockwell AB        | 5.4.0.1    | OK(SOFTW        |                    |                  |          |             |      |       |        |
|                                   | Siemens SIMATIC    | 5.4.0.1    | OK(SOFTW        |                    |                  |          |             |      |       |        |
|                                   | Lsis XGT           | 5.4.0.1    | OK(SOFTW        |                    |                  |          |             |      |       |        |
|                                   | Fanuc GNC          | 5.4.0.1    | OK(SOFTW        |                    |                  | ~        |             |      |       |        |
| 📑 Project Explorer 🧇 Structure Te | em <               |            |                 |                    |                  | >        |             |      |       |        |
| Message                           |                    |            |                 |                    |                  |          |             |      |       | • 4 ×  |
| 💼   🖗 획   🔬 🗉 🖉   🍸               |                    |            |                 |                    |                  |          |             |      |       |        |
| I No Date Ti                      | ime Type           | Message    |                 |                    |                  |          |             |      |       | ^      |
| 1 00010 2019/05/17 13             | 3:13:53.623 SYSTEM | Serial num | ber and license | code are valid.(EN | ITERPRISE)       |          |             |      |       | ~      |
| 😪 Message 🮯 Watch(1) 🛛 🥨 M        | Ionitor(1)         |            |                 |                    |                  |          |             |      |       |        |
| Ready                             |                    |            |                 |                    |                  |          | Administrat | or ( | O Mon | itorSt |
|                                   |                    |            |                 |                    |                  |          |             |      |       |        |